# Oracle<sup>®</sup> Hyperion Financial Data Quality Management, Fusion Edition Adapter for Hyperion Enterprise

#### Release G4-H

## Readme

| Purpose                                                                     | 1                     |
|-----------------------------------------------------------------------------|-----------------------|
| Overview                                                                    | 1                     |
| Installation                                                                | 2                     |
| Configuration                                                               | 2                     |
| Using the Adapter                                                           | 3                     |
| Known Issues                                                                | 4                     |
| Notes                                                                       | 4                     |
| Installation<br>Configuration<br>Using the Adapter<br>Known Issues<br>Notes | 2<br>2<br>3<br>4<br>4 |

## Purpose

This document includes important, late-breaking information about this release of the *Oracle*<sup>®</sup> *Hyperion Financial Data Quality Management, Fusion Edition* (FDM) adapter for *Oracle Hyperion Enterprise* (Enterprise). Review this information thoroughly before installing the adapter.

Top of Document

## Overview

The FDM adapter for Enterprise is a target adapter that allows users to load data from FDM into Enterprise.

| Date Created:     | 12/01/2010                                                                           |
|-------------------|--------------------------------------------------------------------------------------|
| Adapter Versions: | HE6x-G4-H.xml                                                                        |
|                   | upsHE6xG4H.exe                                                                       |
| Compatibility:    | See the <i>FDM 11.1.2.1 Readme</i> for FDM and Enterprise compatibility information. |

Top of Document

## Installation

This section includes important information about installing this release of the FDM Adapter for Enterprise.

- > To add the Enterprise adapter to an FDM application:
  - 1. From FDM Workbench, open an FDM application.
  - 2. Select the **Adapters** tab.
  - Select File > Import.
    The Open Metadata Import File dialog box is displayed.
  - 4. Browse to find the file HE6x-G4-H.xml and click **Open**.
  - Select File > Register Adapter. The Register Adapter dialog box is displayed.
  - 6. Browse to find the file upsHE6xG4H.exe and click **Open**.

Top of Document

## Configuration

- > To configure the adapter:
  - 1. In FDM Workbench, from the **Adapters** tab, select the adapter.
  - Expand the adapter, right-click Machine Profiles, and then click Add Machine Profile.
    The Add Machine Profiles dialog box is displayed.
  - 3. In the **Source Machine** field, enter the name of the FDM server that connects to Enterprise.
  - 4. In the **Target Machine** field, enter the Enterprise server name.

**Note:** When user information is provided in the Machine Profile it will override the Unified Logon setting.

2. Right-click and select **Options**.

The Adapter Options dialog box is displayed. The Options menu enables you to select any of the options and change the option settings.

3. Set the adapter options per the guidelines in the following table:

| Option Name                                       | Information Required                                                                                                    |
|---------------------------------------------------|----------------------------------------------------------------------------------------------------|
| Application Name (required)                       | Name of Enterprise application in which to load data.                                                                                     |
| Enable Consolidation                              | On/Off switch to enable consolidation in Enterprise.                                                                                      |
| Enable Load                                       | On/Off switch to enable load to Hyperion Enterprise.                                                                                      |
| Enable Validation Report                          | On/Off switch to enable the creation of a Check report.                                                                                   |
| Enable Drill Back<br>Functionality from HE to FDM | On/Off switch to allow drill through from Enterprise to FDM. This should be enabled only when integrating with Hyperion Enterprise 6.5.1. |

| Option Name                  | Information Required                                                                                                    |
|------------------------------|----------------------------------------------------------------------------------------------------|
| Dimension Cache Switch       | On/Off Switch for enabling the caching Enterprise<br>members. When this option is enabled, FDM will retrieve<br>the Enterprise members from the dimension lookup<br>table. You must have executed the<br>HET_UpdateDimensionCache script prior to enabling this<br>option. |
| Hyperion Organization(s)     | Used when the HET_UpdateDimensionCache script is executed. This defines the member level in which to retrieve.                                                                                                    |
| Consolidation Type           | 0-Impacted, 1-All With Data, 2-All, 3-Entity Only, 4-<br>Force Entity Only. This option indicates the type of<br>consolidation to be performed. Refer to Hyperion<br>Enterprise documentation consolidation type<br>descriptions.                                          |
| Default Decimal Indicator    | Period (.) or Comma (,). Default is period.                                                                                                    |
| Number of Periods            | Select 12, 52, 360, or 365.                                                                                                    |
| Default DAT file Delimiter   | Comma (,), Pipe ( ), Tilde (~).                                                                                                    |
| Logon Method                 | 1-Unified, 2-Global. If the Machine Profile contains a username/password then this setting is ignored.                                                                                                    |
| Global Logon Information     | UserID and Password of Enterprise user. If the Machine Profile contains a username/password then this setting is ignored.                                                                                                    |
| Use Full Account Description | On/Off switch. This option is used in conjunction with the execution of the HET_UpdateDimensionCache script.                                                                                                    |
| Load Method                  | Option for loading to Enterprise. Select Replace, Merge, or Accumulate.                                                                                                    |
| View                         | Category, Year-to-Date, or Periodic.                                                                                                    |
| Scale                        | None, Units, Tens, Hundreds, Thousands, Ten<br>Thousands, Hundred Thousands, Millions, Ten Millions,<br>Hundred Millions, or Billions. Use this option to scale the<br>values that are exported from FDM.                                                                  |
| List3                        | Not used.                                                                                                    |
| Calc                         | Not used.                                                                                                    |
| Zero No Data                 | On/Off switch. Enable this option to zero accounts with<br>no data. Refer to Hyperion Enterprise documentation for<br>additional information about Zero No Data.                                                                                                    |
| Switch2                      | Not used.                                                                                                    |
| Status3                      | Not used.                                                                                                    |

Top of Document

## Using the Adapter

Information on using the Enterprise adapter is included in the FDM Administrator's Guide.

### **Known Issues**

#### **Base Entities when using Unified Security**

If a user connecting to Enterprise does not have access to the base name selected when setting up the target system integration, the integration will not work. This issue is more likely to occur when using unified security in Enterprise, where, by design, users won't have access to all base entities. In this case, it is recommended to create a base entity solely for FDM access and not for data entry.

Top of Document

#### Notes

- Adapter supports SSO Integration with Enterprise; requires VBScriptSSO Authentication Script Refer to the Authentication Script.txt included in the adapter zip file.
- This release of the adapter supports additional languages. See the Oracle Hyperion Enterprise Performance Management System Certification Matrix (<u>http://www.oracle.com/technology/products/bi/hyperion-supported-platforms.html</u>) for information about localization for this adapter.

Top of Document

#### ORACLE

#### ENTERPRISE PERFORMANCE MANAGEMENT SYSTEM

Copyright @ 2011, Oracle and / or its affiliates. All rights reserved. <u>http://www.oracle.com</u>